## 「前瞻講堂」線上報名流程:

進入公務人力發展學院全球資訊網(https://www.hrd.gov.tw/)
 點選:「公務員(學員)」

| C http://www.hrd.gov.tw/ の・C C 直直  公祝人力發展型初                                                                                         | ×          |                      | - 6 <b>- X-</b>                 |
|----------------------------------------------------------------------------------------------------|------------|----------------------|---------------------------------|
| 信服() 編組() 後代(V) 我的最爱(A) 工具(T) 説明(H)<br>金 20 回動会 最重要機要加強化 (C) 首直 (VEA 力動量中心) 55 番茄油素 M Vahon素素 M 注意的消防 ・ 同 Friends from starting t ・ |            |                      |                                 |
|                                                                                                    |            | 網站導覽   回首頁           | E 🔨                             |
| 公務人力養展學院                                                                                                    |            |                      |                                 |
| <b>市</b> 输入期健学 Q                                                                                                    | ₫ <b>₽</b> | 公務員<br>(學員)          |                                 |
|                                                                                                    |            | 公務員<br>(訓練承辦人)       |                                 |
| 學院商介 臺北院區 南投院區                                                                                                    | ~          | 民眾                   |                                 |
| e等公務園 <sup>*</sup> 政府資訊公開專圖                                                                                                    | Щ.         | 講座                   |                                 |
|                                                                                                    |            | = 0 <sup>#</sup> . , | € 100%<br>下午 04:35<br>2018/5/19 |

3. 點選:「訓練需求及學習服務」

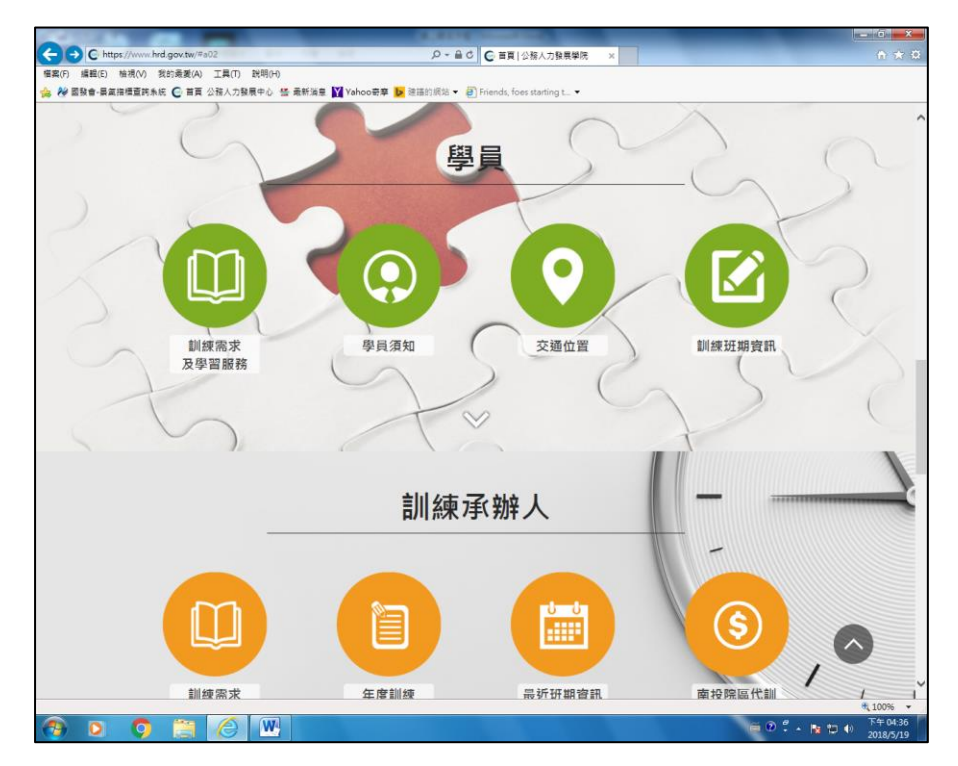

4. 身分請選擇「學員」,可選擇兩種方式登入

(1)自然人憑證:請使用 IE 瀏覽器,插入自然人憑證,

輸入憑證密碼

(2) 帳號密碼登入:若為首次登入者,預設帳號為身分證

字號, 密碼為出生年月日7碼

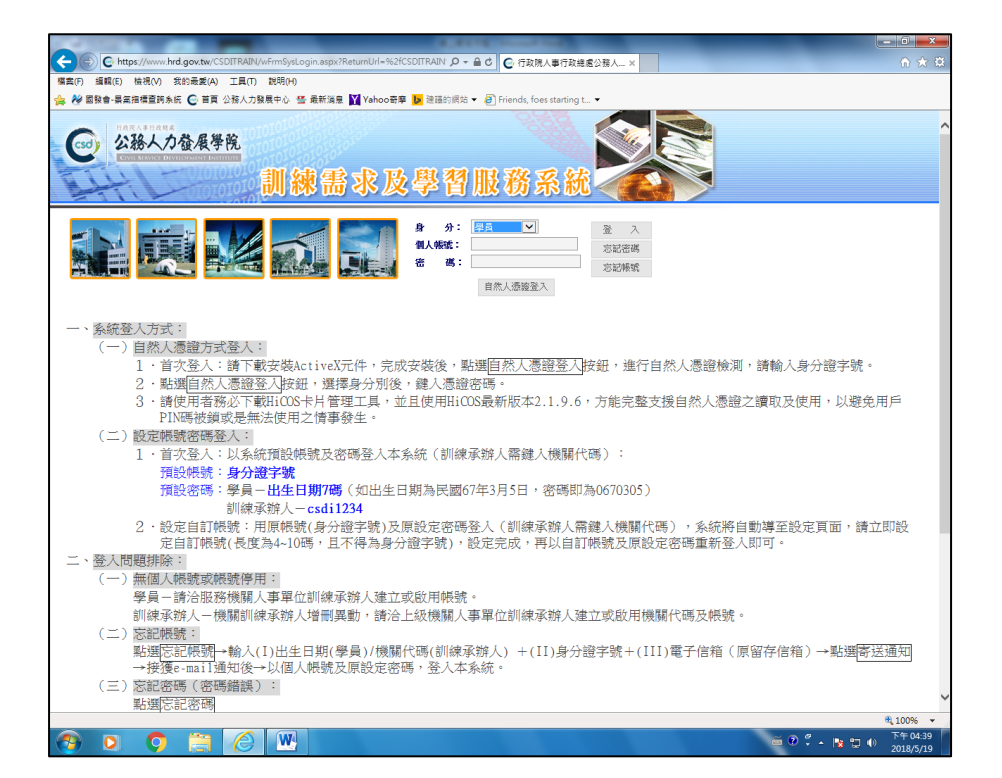

- 5. 點選「學員個人報名」
- 6. 找到「前瞻講堂」, 點選「我要報名」
- 7. 確認基本資料及葷素食等選項後,點選「儲存」
- 8. 請於3日後到「開辦中班期」,找到「前瞻講堂」,點選

「學員名冊」即可查詢是否報名成功